K7.5\_POL\_109437

# Podręcznik użytkownika

Odbiornik cyfrowej telewizji kablowej HD

Przeczytaj dokładnie cały podręcznik i zachowaj go na przyszłość.

(

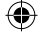

 $( \bullet )$ 

# Ogólne informacje na temat bezpieczeństwa

## Ostrzeżenia

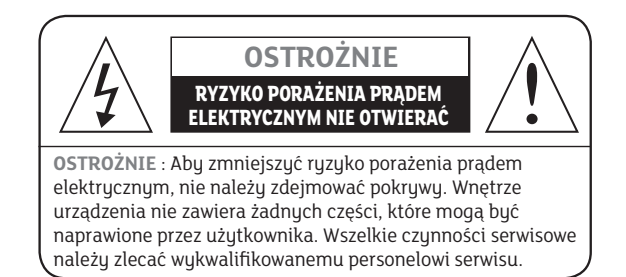

Przed użyciem produktu należy dokładnie przeczytać niniejszy podręcznik. Opisane poniżej ostrzeżenia zawierają ważne informacje na temat bezpieczeństwa i są podzielone w następujący sposób: Niebezpieczeństwo, Ostrzeżeniei Uwaga.

Firma nie bierze odpowiedzialności za wypadki lub uszkodzenia powstałe w wyniku zaniedbania ze strony użytkownika.

# Niebezpieczeństwo

Jeśli użytkownik w niewłaściwy sposób używa produktu, istnieje ryzyko utraty życia lub poważnych obrażeń.

- Przewód zasilania należy podłączać wyłącznie do gniazdek sieciowych określonych w podręczniku użytkownika lub specyfikacji produktu.
   Jeśli przewód zasilania zostanie podłączony do innego gniazdka sieciowego, może to doprowadzić do pożaru lub porażenia prądem elektrycznym.
- Produkt nie może być wystawiony na działanie wody lub płynu, lub na krople bądź zachlapania. Może to doprowadzić do pożaru lub porażenia prądem elektrycznym.
- Nie należy umieszczać ciężkich obiektów, w tym produktu, na przewodzie zasilania. Jeśli zostanie on uszkodzony, może to doprowadzić do pożaru lub porażenia prądem elektrycznym.
- Nie należy umieszczać metalowych obiektów na urządzeniu. Jeśli metalowe obiekty wpadną do urządzenia, może to doprowadzić do pożaru lub porażenia prądem elektrycznym.
- Nie należy naprawiać, demontować lub modyfikować samemu urządzenia. Może to doprowadzić do pożaru lub porażenia prądem elektrycznym.
   Jeśli wymagane jest sprawdzenie lub konserwacja wnętrza urządzenia, należy skontaktować się z centrum serwisowym.
- Nie należy blokować lub zakrywać otworów wentylacyjnych. Może to doprowadzić do przegrzania.
- Podczas burzy z piorunami należy jak najszybciej wyłączyć i odłączyć zasilanie.
   W przeciwnym razie może dojść do pożaru lub porażenia prądem elektrycznym.
- Podczas burzy z piorunami należy jak najszybciej odłączyć antenę od gniazda.
   W przeciwnym razie może dojść do pożaru lub porażenia prądem elektrycznym.
- Nie należy upuszczać urządzenia (na przykład umieszczać go w miejscu, z którego może spaść) lub narażać go na wstrząsy.
- Produkt może ulec uszkodzeniu. W przypadku uszkodzenia należy wyłączyć zasilanie i wyjąć wtyczkę z gniazdka sieciowego, aby zapobiec wystąpieniu pożaru lub porażenia prądem elektrycznym.
- Nigdy nie należy dotykać przewodu zasilającego mokrymi rękami. Może to doprowadzić do porażenia prądem elektrycznym.

(•)

2 - POL

POLSK

#### Ostrzeżenia

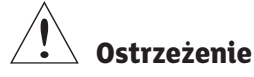

W przypadku niewłaściwej obsługi urządzenia użytkownik może doznać obrażeń. Może również dojść do uszkodzenia lub utraty przedmiotów należących do użytkownika.

- Nie należy wystawiać produktu na działanie wody lub płynów. Jeśli urządzenie zostanie wystawione na działanie kropel lub zachlapanie, może wystąpić problem, którego nie będzie można naprawić.
- Nie należy naprawiać, demontować lub modyfikować samemu urządzenia. Może ono ulec poważnemu uszkodzeniu, którego naprawa może nie być możliwa.
- Podczas burzy z piorunami należy jak najszybciej wyłączyć zasilanie i odłączyć przewód zasilający. Urzadzenie może ulec uszkodzeniu.
- Podczas burzy z piorunami należy jak najszybciej odłączyć antenę od gniazda, aby zapobiec uszkodzeniu urządzenia.
- Dane zapisane na dysku twardym mogą zostać utracone w wyniku wstrząsu, uderzenia pioruna lub awarii elektrycznej.

Użytkownik musi archiwizować własne dane, a producent nie bierze odpowiedzialności, gdy użytkownik tego nie robi.

# ! Uwaga

W przypadku niewłaściwego korzystania z produktu, może on ulec uszkodzeniu.

- Jeśli urządzenie zostanie zabrudzone, należy je ostrożnie wyczyścić miękką ściereczką lub ręcznikiem. Nigdy nie należy używać rozpuszczalników chemicznych, takich jak benzen, rozcieńczalnik, aceton lub inne rozpuszczalniki. Powierzchnia urządzenia może się odbarwić, a farba może zacząć odpadać.
- Nie należy umieszczać lub przechowywać urządzenia w następujących warunkach. Może to spowodować wystąpienie problemów.
  - w miejscach zbyt gorących lub zbyt zimnych.
  - w miejscach o zbyt wysokiej wilgotności.
  - w miejscach narażonych na działanie skrajnych temperatur, na przykład przy klimatyzacji lub grzejnikach.
  - w miejscach zakurzonych, lub w których występuje sadza.
  - w pomieszczeniach zamkniętych, z których nie można odprowadzić ciepła.
  - w miejscach narażonych na bezpośrednie działanie promieni słonecznych.
- Gdy urządzenie nie będzie używane przez dłuższy czas, należy je wyłączyć lub odłączyć przewód zasilający.
- Nie należy umieszczać ciężkich przedmiotów na urządzeniu. Może to spowodować awarię lub uszkodzenie.
- Jeśli urządzenie zostanie tak poważnie uszkodzone, że nie będzie można go naprawić, lub przestanie zupełnie działać, należy je wyrzucić zgodnie z przepisami obowiązującymi w danym regionie.

# Spis treści

| Ogólne informacje na temat bezpieczeństwa                                                                                                    |
|----------------------------------------------------------------------------------------------------|
| 1. Funkcje i instalacja       5         1.1 Pilot zdalnego sterowania       5         1.2 Ustawianie telewizora       6         1.3 Panel przedni       11         1.4 Panel tylny       11         1.5 Gniazdo CAM (Conditional Access Module) i Smart Card       12         1.6 Podłączenie i instalacja       13 |
| 2. Łatwa instalacja15                                                                                                    |
| 3. Obsługa podstawowa                                                                                                    |
| 4. Przewodnik po menu głównym.204.1 Lista kanałów.204.2 Edycja listy kanałów.204.3 Przewodnik po programach214.4 Ustawienia systemu214.5 System CA234.6 Program narzędziowy.23                                                                                                    |
| 5. Rozwiązywanie problemów23                                                                                                    |

۲

۲

POLSKI

# 1. 1. Funkcje i instalacja

1.1 Pilot zdalnego sterowania

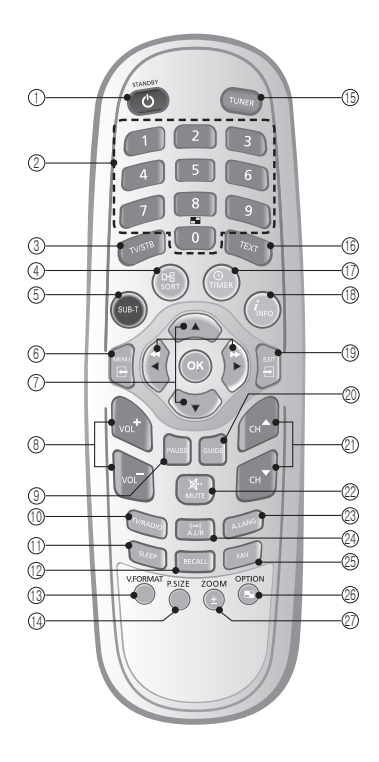

- 1. **CZUWANIE** Służy do przełączania pomiędzy trybem pracy i czuwania.
- PRZYCISKI NUMERYCZNE Umożliwia wybór kanału i jego edycję, oraz wprowadzenie kodu PIN.
- TV/DEKODER Służy do przełączania pomiędzy trybem odbioru telewizora i dekodera.
- Zielony przycisk sortowanie Umożliwia sortowanie listy kanałów. Umożliwia włączenie funkcji OSD (wyświetlania na ekranie).
- Czerwony przycisk Umożliwia włączenie funkcji OSD (wyświetlania na ekranie).
- 6. **MENU** Umożliwia wyświetlenie na ekranie menu głównego, lub powrót do poprzedniego menu.
- 7. Góra/Dół Umożliwia przejście w górę lub w dół w menu.
- 8. **GŁOŚNIEJ/CISZEJ** Umożliwia zwiększenie lub zmniejszenie głośności.
- 9. **PAUZA** Umożliwia wstrzymanie lub wznowienie odtwarzania.
- 10. **TV/RADIO** Umożliwia przełączenie pomiędzy telewizją a radiem.

- 11. **SLEEP** Umożliwia ustawienie czasu do automatycznego wyłączenia.
- 12. PRZYWRÓĆ Umożliwia powrót do poprzedniego kanału.
- 13. **O.FORMAT** Umożliwia zmianę rozdzielczości obrazu HD. (1080i(domyślny), 720p, 576p).

Zmień tryb wyjściowy Naciśnij przycisk V.FORMAT (O.FORMAT) na trzy sekundy, aby zmienić tryb wyjściowy. • Model HD: Y/Pb/Pr(domyślny) → RGB • Model 5D: SCART-RGB(domyślny) → CVBS

- 14. **O.ROZMIAR** Umożliwia zmianę rozmiaru obrazu.
- TURER Służy do przełączania pomiędzy trybami Terrestrial (Naziemny) i Satellite (Satelitarny). (Tylko w COMBO)
- 16. **TELEGAZETA** Umożliwia wyświetlenie telegazety poprzez funkcje OSD. (opcjonalne)
- Żółty przycisk rezerwacja Umożliwia wyświetlenie listy rezerwacji. Umożliwia włączenie funkcji OSD (wyświetlania na ekranie).
- Informacje (Niebieski przycisk) Umożliwia wyświetlenie pola informacyjnego na ekranie. Umożliwia włączenie funkcji OSD (wyświetlania na ekranie).
- 19. ZAKOŃCZ Umożliwia powrót z menu do trybu normalnego wyświetlania.
- PRZEWODNIK Umożliwia wyświetlenie przewodnika programu telewizyjnego/radiowego.
- KANAŁ W GÓRĘ/DÓŁ Umożliwia zmianę kanału w górę i w dół.
- 22. WYCISZENIE Aby włączyć lub wyłączyć dźwięk.
- 23. D/JĘZYK Umożliwia wybór języka dźwięku.
- D.L/P Służy do wyboru trybu dźwięku. (Mono, Lewy, Prawy, Stereo).
- ULUBIONE. Ten przycisk umożliwia wyświetlenie ulubionych kanałów, wybranych przez użytkownika.
- OPTION (OPCJA) Opcjonalna funkcja do wykorzystania w przyszłości.
- 27. ZOOM Służy do powiększania bieżącego obrazu.

#### Uwaga

- Podczas wkładania baterii należy upewnić się, że polaryzacja (+/-) jest prawidłowa.
- Projekt pilota zdalnego sterowania może ulec zmianie bez wcześniejszego powiadomienia.

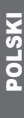

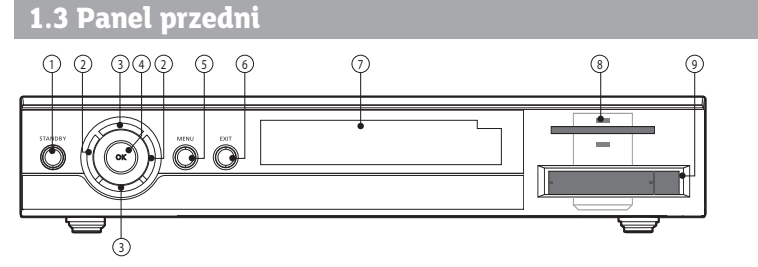

- CZUWANIE ZASILANIE Umożliwia włączenie lub wyłączenie zasilania.
   GŁOŚNOŚĆ ∢/►
- Umożliwia zwiększenie lub zmniejszenie głośności, lub wybranie pozycji podmenu.
- KANAŁ ▲/▼(Program ▲/▼) Przełącza na kolejny/poprzedni kanał lub umożliwia wybór pozycji podmenu.
- 4. **OK**

Umożliwia wybranie programu, podświetlonego wiersza lub wartości parametru.

- 5. MENU
- Umożliwia wyświetlenie menu głównego. 6. ZAKOŃCZ
- Umożliwia wyjście z parametru i anulowanie wybranej funkcji.
- WYŚWIETLACZ Wyświetla informację o kanale na 4-cyfrowym wyświetlaczu 7-segmentowym.
- Gniazdo Smartcard 1 Gniazdo kart Smartcard.
- 9. Gniazdo Cam (opcjonalne)
  - 2 Gniazda Common Interface CAM z kartą Smartcard.

### 1.4 Panel tylny

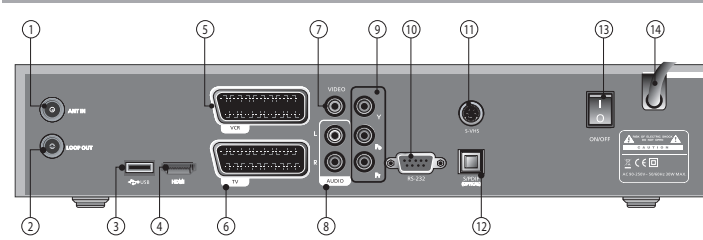

1. WEJŚCIE ANTENOWE

Umożliwia podłączenie do linii CATV i gniazda wejściowego anteny CATV.

- WYJŚCIE PĘTLI Służy do podłączenia sygnału RF z dekodera do gniazda wejściowego RF w telewizorze lub dekoderze.
- USB Umożliwia podłączenie urządzenia pamięci masowej USB
  - w celu aktualizacji oprogramowania.
- HDMI/DVI Aby uzyskać najlepszą jakość obrazu, należy użyć kabla HDMI do podłączenia tego gniazda do gniazda HDMI w telewizorze.
- SCART dla VCR Należy podłączyć to gniazdo do magnetowidu za pomocą kabla SCART.
- SCART dla TV Należy podłączyć to gniazdo do telewizora za pomocą kabla SCART.

7. OBRAZ

Gniazdo połączenia obrazu do telewizora lub innego sprzetu.

8. DŹWIĘK

Gniazdo połączenia dźwięku do telewizora lub innego sprzętu.

9. KOMPONENT

W przypadku wyboru sygnału Y/Pb/Pr, można podłączyć odbiornik do telewizora lub magnetowidu obsługującego wejście obrazu o wysokiej jakości.

- 10. **RS-232** 
  - Umożliwia podłączenie komputera w celu aktualizacji oprogramowania.
- 11. S-VHS

Umożliwia podłączenie odbiornika do telewizora lub magnetowidu obsługującego wejście S-Video.

- 12. S/PDIF(optyczne) Umożliwia podłączenie do wzmacniacza cyfrowego.
- Włącznik zasilania Dostarcza zasilania do jednostki głównej.
   Zasilacz
  - 90 ~ 250V AC, 50/60Hz.

#### Uwaga

Projekt panelu przedniego i tylnego może ulec zmianie bez wcześniejszego powiadomienia.

POL - 11

POLSKI

## 1.5 Gniazdo Smart Card I CAM (Conditional Access Module-opcjonalne)

#### Ostrożnie

#### Nie należy podłączać przewodu zasilania przed zakończeniem podłączania wszystkich połączeń!

Mimo iż niektóre kanały telewizyjne i radiowe są darmowe, konieczne jest wykupienie abonamentu na większość kanałów telewizyjnych, radiowych lub muzycznych. W takim przypadku wymagany jest moduł Conditional Access.

Aby możliwe było oglądanie kanałów zakodowanych, należy zakupić moduły CAM i karty Smart Card w biurze sprzedaży usługodawcy.

Jednakże, aby móc oglądać kanały wielu dostawców usług, konieczne jest posiadanie wielu modułów CAM i kart Smart Card.

Odbiorniki, które posiadają moduły CAM i karty Smart Card dostarczone przez jednego usługodawcę, mogą odbierać wiele kanałów tego usługodawcy.

Zapoznaj się z podręcznikiem dostarczonym przez usługodawcę, aby uzyskać szczegółowe informacje, ponieważ moduły CAM i karty Smart Card posiadają własne, unikalne menu inne niż menu dekodera. Oglądanie kanałów "Free-To-Air" jest możliwe niezależnie od posiadanych modułów CAM i kart Smart Card. Ponieważ usługodawcy wysyłają do kart Smart Card nowe informacje, gdy jest to konieczne, moduły CAM i karty Smart Card muszą być zawsze włożone w odpowiednie gniazda.

#### Wkładanie karty Smart Card

Karta Smart Card ma wygląd podobny do karty kredytowej i uprawnia do oglądania i słuchania wszystkich wykupionych kanałów.

Gniazdo kart Smart Card w odbiorniku może być używane wyłącznie do kart Smart Card.

- 1. Otwórz pokrywę po prawej stronie panelu przedniego odbiornika.
- 2. Trzymaj kartę Smart Card poziomo, układem scalonym (mały kwadrat koloru złotego) skierowanym do góry.
- 3. Włóż kartę Smart Card do górnego gniazda.

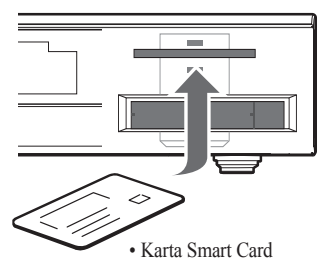

#### Wkładanie modułu CI (Common Interface)

Odbiornik cyfrowej telewizji satelitarnej jest wyposażony w gniazdo modułu Common Interface (CI).

- 1. Otwórz pokrywę po prawej stronie panelu przedniego odbiornika cyfrowej telewizji satelitarnej.
- 2. Włóż kartę Smart Card do modułu CI, a moduł CI do gniazda.

#### Uwaga

· Tylko modele wyposażone w moduły CI i CAS.

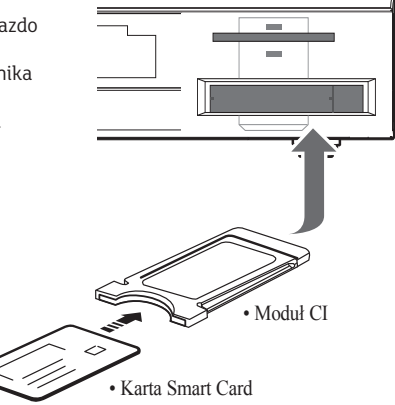

12 - POL

## 1.6 Podłączenie i instalacja

#### 1.6.1 Podłączanie odbiornika do innych systemów

Istnieje kilka sposobów podłączenia odbiornika do telewizora, magnetowidu lub systemu Hi-Fi. Należy skonsultować się z lokalnym sprzedawcą, aby uzyskać pomoc dotyczącą konfiguracji systemu najbardziej odpowiedniej do wymagań.

#### 1.6.2 Podłączanie kabli

 Podłącz jeden koniec kabla RF do gniazda ANT IN (WEJŚCIE ANTENOWE) z tyłu odbiornika, a drugi koniec do złącza anteny kablowej lub gniazdka anteny publicznej na ścianie.

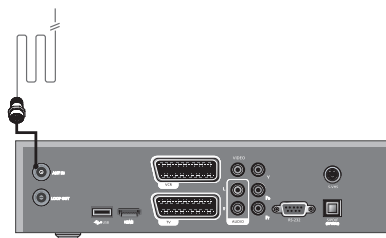

#### 1.6.3 Podłączanie odbiornika do telewizora

 Podłącz odbiornik do telewizora za pomocą złącza SCART, jeśli telewizor jest w nie wyposażony. Można także użyć gniazd A/V, wyjścia TV (UHF) lub S/Video.

(�)

#### 1.6.4 Podłączanie odbiornika do magnetowidu

• Połącz gniazdo SCART magnetowidu z gniazdem z tyłu odbiornika.

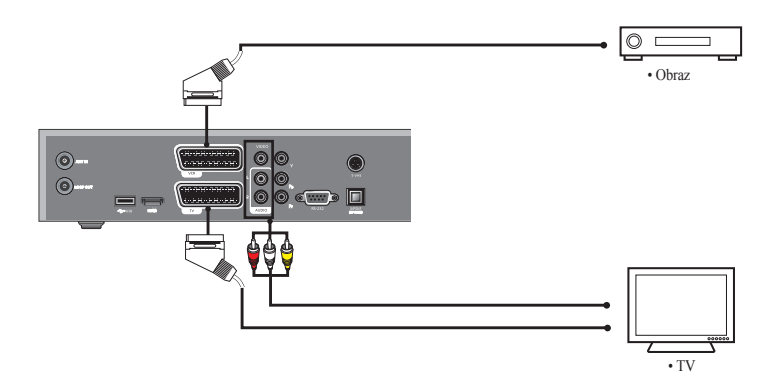

#### 1.6.5 Podłączanie dekodera do telewizora - złącze Komponent

 Obraz komponentowy rozdziela składową Y (żółtą), Pb (niebieską) i Pr (czerwoną) obrazu, zapewniając większą jakość obrazu.

Należy upewnić się, że połączenia obrazu komponentowego i dźwięku są właściwe. Każde zewnętrzne urządzenie sygnału wyjściowego ma inną konfigurację panelu tylnego. Podłączając urządzenie zewnętrzne należy dopasować kolor złącza do koloru kabla.

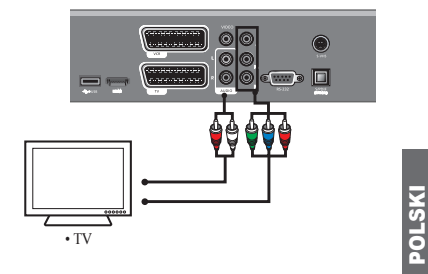

## 1.6 Podłączenie i instalacja

#### 1.6.6 Podłączanie dekodera do telewizora - złącze HDMI

Interfejs HDMI (High-definition Multimedia Interface), to interfejs nowej generacji umożliwiający transmisję cyfrowych sygnałów dźwięku i obrazu za pomocą jednego kabla, bez użycia kompresji.

"Interfejs multimedialny" to bardziej odpowiednia nazwa, ponieważ możliwa jest transmisja wielokanałowego dźwięku cyfrowego (5.1 kanałów). W przypadku podłączania kabla HDMI, nie ma potrzeby podłączania kabli dźwięku. Kable dźwięku

należy podłączać tylko w przypadku połączenia HDMI/DVI.

#### 1.6.7 Podłączanie odbiornika do systemu Hi-Fi

 Podłącz kabel stereo RCA z gniazd AUDIO L/R (DŹWIĘK L/P), S/PDIF w odbiorniku do gniazd wejściowych LINE (LINIA), AUX (ZEWN.), SPARE (DODATKOWE) lub EXTRA (EKSTRA) w systemie Hi-Fi.

#### 1.6.8 Podłączanie odbiornika do systemu dźwięku cyfrowego

 Gdy dostępne jest urządzenie DAC z wejściem na kabel koncentryczny S/PDIF, można za jego pomocą podłączyć odbiornik, aby cieszyć się lepszą jakością dźwięku. Podłącz kabel koncentryczny S/PDIF do wzmacniacza cyfrowego.

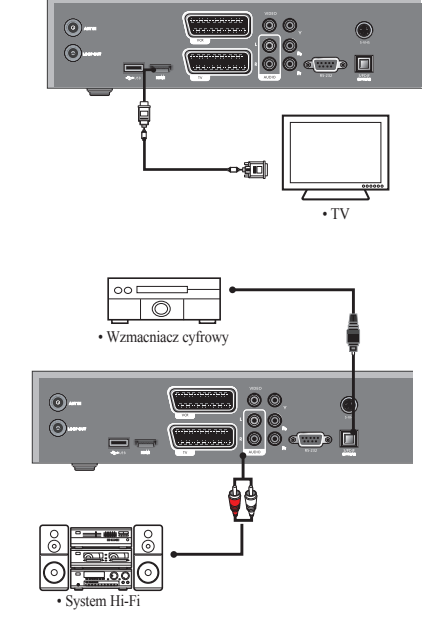

#### 1.6.9 Wyjście przelotowe

 W przypadku posiadania innego dekodera analogowe lub cyfrowego, aby użyć tej samej linii CATV, dekoder można podłączyć poprzez wejście przelotowe. Podłącz jeden koniec kabla koncentrycznego do gniazda przelotowego w dekoderze, a drugi koniec do gniazda CATV ANT. IN (WEJŚCIE ANTENY CATV) w drugim dekoderze.

(•)

#### Uwaga

- · Należy prawidłowo podłączyć kabel wejściowy w dekoderze, w sposób pokazany na rysunku.
- · Projekt panelu tylnego może ulec zmianie bez wcześniejszego powiadomienia.

14 - POL

# 2. Łatwa instalacja

2.1 Korzystanie z menu

Naciśnij przycisk MENU na pilocie zdalnego sterowania. Na ekranie zostanie wyświetlone menu "Menu główne".

- Do żądanego podmenu można przejść za pomocą przycisków GÓRA/DÓŁ/LEWA/PRAWA.
- Aby przejść do podmenu Installation (Instalacja), Edit Channel List (Edycja listy kanałów) lub System Setting (Ustawienia systemu) należy wprowadzić kod PIN.
- Naciśnij przycisk OK, aby potwierdzić wybór.
- Naciśnij przycisk MENU, aby powrócić do poprzedniego menu. Lub naciśnij przycisk ZAKOŃCZ, aby całkowicie wyjść z systemu menu.

## 2.2 Łatwa instalacja

Przed obejrzeniem programu telewizyjnego lub radiowego, należy wykonać procedurę instalacji. Dlatego przy pierwszym podłączeniu systemu wyświetlane jest tylko menu "Easy Installation (Łatwa instalacja)".

Menu Easy Installation (Łatwa instalacja) umożliwia wygodny wybór różnych języków, dostosowanie czasu oraz wyszukiwanie kanałów.

• Automatyczna instalacja przy użyciu menu "Easy Installation (Łatwa instalacja)"

Installation Wizard (Kreator instalacji) to przyjazna dla użytkownika metoda konfiguracji odbiornika przez nowego użytkownika.

 Podłączenie systemu Podłacz odbiornik do wszustkich urządzeń peruferujnuch, takich jak telewizor, sustem audio-wideo itp.

#### • Właczenie zasilania

Włącznik z tyłu urządzenia znajduje się w pozycji włączonej.

Włącz zasilanie odbiornika i innych urządzeń.

Przewód zasilania odbiornika powinien być podłączony do gniazda sieciowego.

Naciśnij przycisk CZUWANIE z przodu odbiornika lub na pilocie.

#### Wyłączenie zasilania

Następuje po ponownym naciśnięciu przycisku CZUWANIE. Na urządzeniu zostanie wyświetlony napis "OFF (WYŁ.)".

(•)

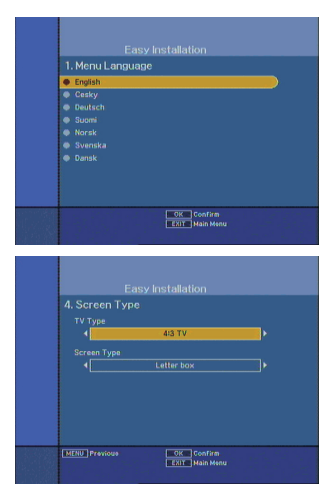

#### 2.2.1 Język

Wybierz typ ustawień telewizora. Naciśnij przyciski LEWO/PRAWO, aby wybrać pozycję 4:3 TV lub 16:9 TV.

Naciśnij przyciski GÓRA/DÓŁ/LEWA/PRAWA, aby wybrać opcję Koperta, Kolumna, 4:3 Pełny ekran lub 16:9 Pełny ekran.

# 2.2 Łatwa instalacja

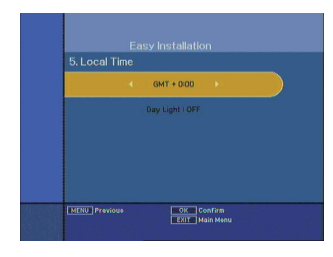

#### 2.2.2 Czas lokalny/GMT

Wybierz typ ustawienia czasu.

Naciśnij przycisk LEWA/PRAWA, aby wybrać opcję Local Time (Czas lokalny) lub GMT, a następnie naciśnij przycisk DÓŁ, aby przejść do pozycji ustawienia czasu.

Tryb ręczny - czas GMT

Naciśnij przycisk LEWO/PRAWO, aby wybrać bieżącą strefę czasową czasu standardowego, a następnie naciśnij przycisk OK. Po naciśnięciu przycisku LEWA/PRAWA, strefa czasowa zostanie przesunięta o 30 minut.

Naciśnij przycisk OK.

#### Czas letni/zimowy

Aby włączyć opcję czasu letniego/zimowego, naciśnij przycisk GÓRA/DÓŁ, aby wybrać opcję WŁ., a następnie naciśnij przycisk OK.

#### 2.2.3 Wyszukiwanie kanałów

#### Automatyczne wyszukiwanie

- Naciśnij przycisk OK.
- Po rozpoczęciu wyszukiwania, nazwy wyszukanych kanałów zostaną wyświetlone na ekranie.
- Po zakończeniu wyszukiwania na środku ekranu zostanie wyświetlony komunikat "Search finished (Wyszukiwanie zakończone)".
- Naciśnij przycisk OK, aby zapisać listę kanałów i oglądać wyszukane kanały.

#### Wyszukiwanie ręczne

- Wprowadź właściwą częstotliwość sygnału kablowego w polu Frequency (Częstotliwość) za pomocą przycisków NUMERYCZNYCH.
- Wprowadź właściwą szybkość transmisji sygnału kablowego w polu Symbol Rate (Szybkość transmisji) za pomocą przycisków NUMERYCZNYCH.
- Wybierz ustawienie opcji Constellation (Konstelacja) (AUTO, 16, 32, 64, 128 lub 256 QAM) za pomocą przycisków LEWA/PRAWA.
- Wybierz opcję inwersji spektralnej w polu Invert (Inwersja) (Auto, Wył. lub Wł.)
- Ustaw opcję Network Search (Wyszukiwanie sieci) Wył. lub Wł.. Po wybraniu opcji "Wł.", można odszukać więcej usług za pomocą sieci domowej.
- Naciśnij przycisk OK.

# 3. Obsługa podstawowa

### 3.1 Korzystanie z podstawowych funkcji

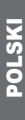

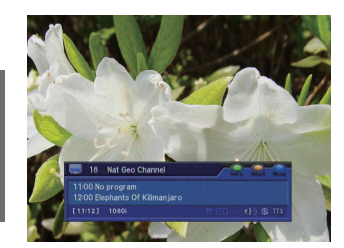

16 - POL

#### 3.1.1 Informacje o programie

Po zaprogramowaniu kanałów telewizyjnych, przy każdej zmianie kanału zostanie wyświetlone pole informacyjne.

- Po każdej zmianie kanału przez kilka sekund wyświetlana będzie informacja o programie. (W menu Czas paska) można ustawić czas, przez jaki wyświetlana będzie informacja.)
- Kanał można zmienić za pomocą przycisku GÓRA/DÓŁ.
   Pasek kanału można wyświetlić u dołu ekranu.
- Po naciśnięciu przycisku KOLOR, można użyć paska do prostych operacji na kanale.

2008-06-19 🗉 6:07:38

# 3. Obsługa podstawowa

3.1 Korzystanie z podstawowych funkcji

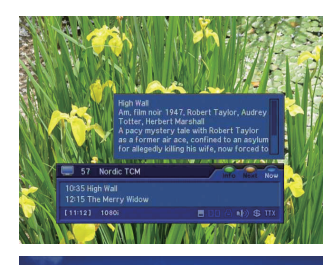

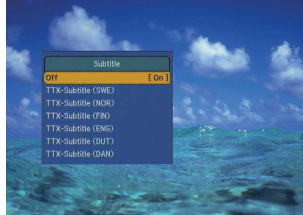

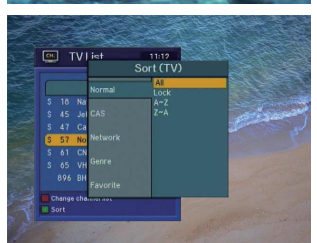

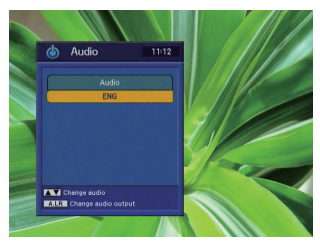

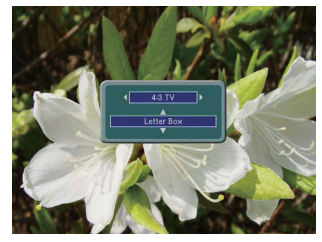

#### Uwaga

- Po naciśnięciu poniższego przycisku, zostanie wyświetlony następujący pasek.
- 1. Przycisk **niebieski**  $\rightarrow$  pasek informacyjny **Teraz**.
- 2. Przycisk żółty  $\rightarrow$  pasek informacyjny Następny.
- 3. Przycisk **zielony**  $\rightarrow$  pasek informacyjny **Kanał**.

#### 3.1.2 Napisy

- Naciśnij przycisk CZERWONY, aby wyświetlić na ekranie okno.
- Wybierz opcję Wył., aby wyłączyć funkcję napisów.
- Wybierz język napisów, aby możliwe było wyświetlanie napisów.

#### 3.1.3 Telegazeta

- Jeśli emisja zawiera telegazetę, można ją wyświetlić.
- Po naciśnięciu przycisku TELEGAZETA, na ekranie zostanie wyświetlona telegazeta.

#### 3.1.4 Prosta lista kanałów

- Po naciśnięciu przycisku OK podczas odbioru strumienia usługi, można przejść do widoku "Lista kanałów".
- Za pomocą przycisków GÓRA/DÓŁ w widoku "Lista kanałów", można wybrać inny kanał.
- Po podświetleniu kanału naciśnij przycisk OK.
- Aby uzyskać dostęp do listy sortowania kanałów, naciśnij przycisk ZIELONY.
- Na ekranie zostanie wyświetlone okno.
- Wybierz żądaną listę sortowania za pomocą przycisków GÓRA/DÓŁ, a następnie naciśnij przycisk OK, aby ją wybrać.

#### 3.1.5 Ścieżka dźwiękowa

- Aby zmienić język dźwięku bieżącego kanału, naciśnij przycisk
   D.JĘZYK na pilocie. Menu ekranowe zostanie wyświetlone po lewej stronie ekranu.
- Za pomocą przycisków **GÓRA/DÓŁ** wybierz żądany dźwięk.
- Aby anulować lub wyjść, naciśnij ponownie przycisk D.JĘZYK.
- Domyślny język dźwięku można zmienić w trybie menu ustawień systemowych.

#### 3.1.6 Typ obrazu

- Naciśnij przycisk O.ROZMIAR, aby wybrać typ ustawienia telewizora.
- Naciśnij przyciski LEWO/PRAWO, aby wybrać pozycję 4:3 TV lub 16:9 TV.
- Naciśnij przycisk GÓRA/DÓŁ, aby wybrać opcję Koperta, Cinema Kino Pełny.

#### 3.1.7 Zmiana dźwięku wyjściowego

- Naciśnij przycisk D.L/P na pilocie, aby zmienić wyjście.
- Menu ekranowe zostanie wyświetlone w prawym górnym rogu ekranu.
- Naciśnij przycisk D.L/P, aby cyklicznie zmienić tryb dźwięku. (Mono, Lewy, Prawy, Stereo)

POLSKI

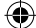

# 4. Przewodnik po menu głównym

# 4.1 Lista kanałów

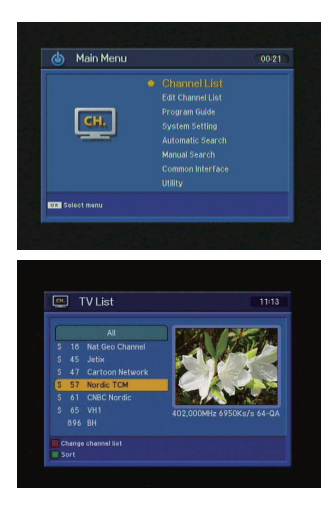

To menu pomaga w łatwy sposób wybrać kanał, który ma zostać wyświetlony. Listę kanałów można wyświetlić po wcześniejszym wyszukaniu kanałów.

Aby użyć tego menu należy ustawić żądaną grupę kanałów w menu Edycja listy kanałów.

- Wybierz opcję "Lista kanałów" w menu głównym za pomocą przycisków GÓRA/DÓŁ, a następnie naciśnij przycisk OK.
- Za pomocą przycisków GÓRA/DÓŁ można wybrać kanał, wyświetlając jego pomniejszony podgląd po prawej stronie.
   Aby przejść do wyświetlania pełnoekranowego, naciśnij przycisk ZAKOŃCZ.
- Aby wyświetlić listę dostępnych kanałów, użyć przycisku CZERWONEGO na pilocie. (Wszystkie → Ulubione od 1 do 4 → Lock Blokada)
- Naciśnij przycisk TV/RADIO, aby przełączać pomiędzy listą kanałów telewizyjnych i radiowych.
- Aby uzyskać dostęp do listy sortowania kanałów, naciśnij przycisk ZIELONY.

Wybierz żądaną listę sortowania za pomocą przycisków GÓRA/DÓŁ, a następnie naciśnij przycisk OK, aby ją wybrać.

## 4.2 Edycja listy kanałów

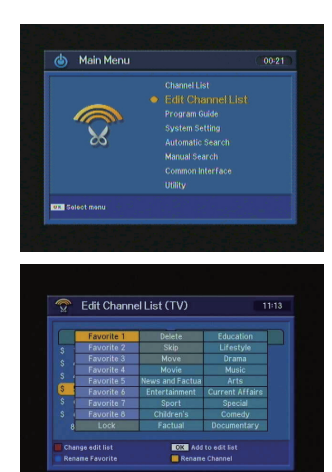

W tych menu można edytować listę ulubionych kanałów lub blokować, pomijać, usuwać bądź przesuwać kanały.

- Wybierz opcję "Edycja listy kanałów" w menu głównym za pomocą przycisków GÓRA/DÓŁ, a następnie naciśnij przycisk OK.
- Po wyświetleniu okna żądającego wprowadzenie kodu PIN, wprowadź go. Jeśli nie wprowadzono własnego kodu PIN, obowiązującym kodem PIN jest ustawiony fabrycznie kod 0000.
- Naciśnij przycisk GÓRA/DÓŁ w opcji TRYB, aby wybrać żądany tryb, a następnie naciśnij przycisk OK.
- Kanały z wszystkich list kanałów można przenieść do folderu Ulubione 1~8, Blokada, Pomiń, Usuń, Przenieś lub Rodzaj po prawej stronie. Naciśnij przycisk OK, aby dodać kanał do listy edycji w folderze po prawej stronie.
- Aby usunąć listę kanałów z listy edycji w folderze po prawej stronie, naciśnij przycisk OK. Edytowana lista zostanie usunięta.
- Naciśnij przycisk NIEBIESKI, aby zmienić nazwę listy ulubionych.
- Aby potwierdzić listę kanałów, naciśnij przycisk MENU lub przycisk ZAKOŃCZ. Po wyświetleniu na ekranie okna żądania, naciśnij przycisk OK aby zapisać lub ZAKOŃCZ aby wyjść z menu.

#### Uwaga

- · Naciśnij przycisk ZIELONY, aby ułożyć kanały.
- Po wyświetleniu okna sortowania, wybierz żądane ułożenie, a następnie naciśnij przycisk **OK**.
- Naciśnij przycisk CZERWONY, aby uwzględnić wszystkie kanały na liście kanałów.

# POLSKI

18 - POI

## 4.3 Przewodnik po programach

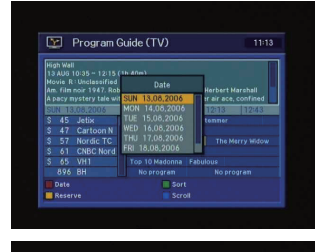

| Hig<br>13<br>Mo<br>An<br>A p | ih Wal<br>AUG<br>Vie R<br>Film<br>Boy I | l<br>10:35 ~ 12:15 (1<br>: Unclessified<br>noir 1947, Robe<br>systery tale with | th 40m)<br>art Taylo<br>h Robert | or, Audrey T<br>Taylor as a | otter, H<br>forme | lerbert )<br>r air ace | farehall<br>, confined |
|------------------------------|-----------------------------------------|---------------------------------------------------------------------------------|----------------------------------|-----------------------------|-------------------|------------------------|------------------------|
|                              |                                         | .08,2006                                                                        | 11:13                            | 5 11:43                     | 3                 | 12:13                  | 12:43                  |
|                              |                                         |                                                                                 | Grao                             |                             |                   |                        |                        |
|                              |                                         |                                                                                 |                                  |                             |                   |                        |                        |
|                              |                                         | Nordic TC                                                                       |                                  | High Wall                   |                   |                        |                        |
|                              |                                         | CNBC Nord                                                                       |                                  |                             |                   |                        |                        |
|                              |                                         |                                                                                 |                                  |                             |                   |                        |                        |
|                              | 896                                     |                                                                                 |                                  |                             |                   |                        |                        |
|                              | Date                                    |                                                                                 |                                  | Sort                        |                   |                        |                        |
|                              |                                         |                                                                                 |                                  |                             |                   |                        |                        |

Wybierz opcję "Przewodnik po programach" w menu głównym za pomocą przycisków GÓRA/DÓŁ, a następnie naciśnij przycisk OK. Jeśli przycisk PRZEWODNIK zostanie naciśnięty podczas wyświetlania programu, wyświetlony zostanie następujący ekran.

#### Uwaga

 Informacje wykorzystane w przewodniku po programach mogą nie być dostarczane przez wszystkich usługodawców.

#### 4.3.1 Siatka przewodnika EPG po programach

- Naciśnij przyciski GÓRA/DÓŁ, aby zmienić kanały. Na górze ekranu można znaleźć informacje o kanale.
- Naciskając przycisk OK można również opłacić kanał.
- Naciśnij przyciski LEWO/PRAWO, aby sprawdzić istniejące informacje EPG dla danej godziny.
- Jeśli informacje szczegółowe są zbyt długie, można je sprawdzić na liście rozszerzonej, zmieniając rozmiar listy naciskając przycisk NIEBIESKI.
- Naciśnij przycisk ZIELONY, aby posortować listy kanałów.

#### 4.3.2 Rezerwacja z przewodnika EPG

(•)

- Wybiera żądany program, aby go zarezerwować na ekranie EPG.
- Naciśnięcie przycisku ŻÓŁTEGO spowoduje otwarcie okna Rezerwacja.
- Naciśnij przycisk OK, aby wybrać tryb Raz, Codziennie, Co tydzień lub Wył..

### 4.4 Ustawienia systemu

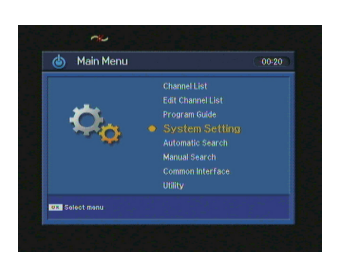

Zanim możliwy będzie dostęp do tego menu, użytkownik zostanie poproszony o wprowadzenie kodu PIN. Kod PIN został fabrycznie ustawiony na 0000.

Aby dostosować system do własnych potrzeb, można określić niektóre ustawienia w podmenu, w menu "Ustawienia systemu".

- Wybierz opcję "Ustawienia systemu" w menu głównym za pomocą przycisków GÓRA/DÓŁ, a następnie naciśnij przycisk OK.
- W przypadku przejścia do głównego menu, wyświetlona zostanie zawartość wybranego menu.

# 4.4 Ustawienia systemu

|                | Menu Language |
|----------------|---------------|
| Menu Language  | English.      |
| Audio Language |               |
|                |               |
|                |               |
|                |               |
|                |               |
|                |               |

#### 4.4.1 Język menu

W tym menu można wybrać język, w jakim wyświetlane będą menu. Użyj przycisków GÓRA/DÓŁ, aby przejść do żądanego języka, a następnie naciśnij przycisk OK.

# 4.4.2 First Audio Language / Second Audio Language (Pierwszy język menu / Drugi język menu)

W tym menu można wybrać domyślny język dźwięku, w przypadku zmiany usług.

Użyj przycisków GÓRA/DÓŁ, aby przejść do żądanego języka, a następnie naciśnij przycisk OK.

#### Uwaga

- Wybierz pierwszy lub drugi język dźwięku.
- Jeśli pierwszy język dźwięku nie zostanie wybrany, domyślnie zostanie wybrany drugi język dźwięku. (Jeśli ani pierwszy, ani drugi język nie będzie dostępny, język dźwięku zostanie ustawiony na pierwszy język dźwięku obsługiwany przez wybrany kanał.)

#### 4.4.3 First Subtitle Language/Second Subtitle Language (Pierwszy język napisów/Drugi język napisów)

W tym menu można wybrać domyślny język napisów, w przypadku zmiany usług. Użyj przycisków **GÓRA/DÓŁ**, aby przejść do żądanego języka, a następnie naciśnij przycisk **OK**.

#### Uwaga

- · Aby anulować funkcję napisów, należy wybrać opcję Wył.. (opcjonalne)
- · Wybierz pierwszy lub drugi język napisów.
- Jeśli pierwszy język napisów nie zostanie wybrany, domyślnie zostanie wybrany drugi język napisów. (Jeśli ani pierwszy, ani drugi język napisów nie będzie dostępny, język napisów zostanie ustawiony na pierwszy język obsługiwany przez wybrany kanał.)

#### 4.4.4 SD Video Output (Wyjście obrazu SD)

To menu służy do ustawiania wyświetlanego obrazu.

- Jeśli odbiornik i telewizor są połączone za pomocą kabla zespolonego, należy wybrać opcję CVBS za pomocą przycisków GÓRA/DÓŁ.
- Jeśli odbiornik i telewizor są połączone za pomocą kabla Scart, należy wybrać opcję SCART-RGB za pomocą przycisków GÓRA/DÓŁ.

| Setup list                                                                                                    | Screen Type                                                |
|----------------------------------------------------------------------------------------------------|------------------------------------------------------------|
| Menu Language<br>Audio Language<br>Subtitle Language<br>SD Video Output<br>Screen Type<br>Banner Time<br>Local Time | TV Type<br>( 16:9 TV)<br>Screen Type<br>( 4:3 Full Screen) |

# OLSKI

#### 4.4.5 Typ obrazu

Wybierz typ ustawień telewizora.

Naciśnij przyciski LEWO/PRAWO, aby wybrać pozycję 4:3 TV lub 16:9 TV.

Naciśnij przyciski GÓRA/DÓŁ/LEWA/PRAWA, aby wybrać opcję Koperta, Kolumna, 4:3 Pełny ekran lub 16:9 Pełny ekran.

#### 4.4.6 Czas paska

Podczas przełączania kanałów, przez kilka sekund będzie wyświetlany pasek informacyjny.

Można wybrać czas, przez jaki pasek będzie wyświetlany.

- Wybierz żądany czas wyświetlania paska, a następnie naciśnij przycisk OK.
- Każda możliwa do wyboru pozycja czasu oznacza czas, przez jaki pasek będzie wyświetlany po zmianie kanału.
   Czas można ustawić na 1, 3, 6, 9 12 i 15 sekund.

20 - POL

## 4.4 Ustawienia systemu

|                   | ocal Time |
|-------------------|-----------|
| Menu Language     |           |
| Audio Language Gi |           |
| Subtitle Language |           |
| SD Video Output   |           |
| Screen Type       |           |
| Local Time        |           |

#### 4.4.7 Czas lokalny/GMT

Wybierz typ ustawienia czasu.

Naciśnij przycisk LEWA/PRAWA, aby wybrać opcję Czas lokalny lub GMT, a następnie naciśnij przycisk DÓŁ, aby przejść do pozycji ustawienia czasu.

Tryb reczny - czas GMT

Naciśnij przycisk LEWO/PRAWO, aby wybrać bieżącą strefę czasową czasu standardowego, a następnie naciśnii przucisk OK. Po naciśnieciu przucisku LEWA/PRAWA, strefa czasowa zostanie przesunięta o 30 minut. Naciśnij przycisk OK.

#### 4.4.8 Czas letni/zimowy

Aby włączyć opcję czasu letniego/zimowego, naciśnij przycisk GÓRA/ DÓŁ, aby wybrać opcję WŁ., a następnie naciśnij przycisk OK.

#### 4.4.9 Przezroczystość

Ustawiana w zakresie od 20% do 100% umożliwia określenie przezroczystości ekranu obrazu i OSD. Aby ustawić przezroczystość menu, naciśnij przyciski GÓRA/DÓŁ.

Naciśnij przycisk OK, a następnie naciśnij przyciski GÓRA/DÓŁ, aby wybrać opcję Przezroczystość menu, Przezroczystość napisów lub Teletext Transparency Przezroczystość telegazety. Przezroczystość zostanie zastosowana na ekranie.

#### 4.4.10 Zmień kod PIN

To menu umożliwia zmianę kodu PIN na inny niż standardowy 0000. NIE WOLNO GO ZAPOMNIEĆ! Bez niego użytkownik nie będzie mógł uzyskać dostępu do żadnych funkcji, które są chronione kodem. Można jednocześnie zmienić hasło blokady rodzicielskiej i blokady odbiornika.

| Setup list                                                                                                    | Change PIN Code                                      |
|----------------------------------------------------------------------------------------------------|------------------------------------------------------|
| SD Video Output<br>Screen Type<br>Banner Time<br>Local Time<br>Dey Light<br>Menu Transparency<br>Change PIN Code | Current PIN Code<br>New PIN Code<br>Confirm PIN Code |
| Change estup window                                                                                              |                                                      |

| Setup list    | Parental Lock |
|---------------|---------------|
| Screen Type   |               |
| Local Time    | 5- ON         |
| Day Light     |               |
|               |               |
|               |               |
| Parental Lock |               |

- Wprowadź bieżący kod PIN za pomocą przycisków NUMERYCZNYCH na pilocie.
- W podświetlonym polu nowego kodu PIN wprowadź nowy kod PIN.
- Aby potwierdzić nowy kod PIN, wprowadź go ponownie w podświetlonym polu potwierdzenia kodu PIN. Jeśli kod PIN jest prawidłowy, na ekranie zostanie wyświetlony komunikat "Pomyślnie".

#### Uwaga

 W przypadku zapomnienia kodu PIN, naciśnij kolejno przycisk czerwony, zielony, żółty i niebieski.

(przycisk Czerwony → Zielony → Żółty → Niebieski) Kod PIN zostanie zmieniony na 0000.

#### 4.4.11 Blokada rodzicielska

W przypadku zmiany opcji "Blokada rodzicielska" na "Wł." lub "Wył.", zależnie od ustawienia dostęp do usługi kanału nie będzie dostępny. Jeśli wybrana zostanie opcja "Wł.", przy każdorazowym wybraniu kanału zablokowanego w opcjach kontroli kanału konieczne może być wprowadzenie kodu PIN.

Jeśli wybrana zostanie opcja "Wył.", możliwe będzie oglądanie wszystkich kanałów, bez wprowadzania kodu PIN.

#### 4.4.12 Blokada odbiornika

Jeśli wubrana zostanie opcia "WŁ", konieczne bedzie wprowadzenie kodu PIN przy każdorazowym uruchamianiu odbiornika z trybu czuwania.

POL - 21

POLSKI

## 4.4 Ustawienia systemu

#### 4.4.13 Blokada menu

Jeśli blokada menu jest już ustawiona, aby uzyskać dostęp do opcji Edycja listy kanałów i Ustawienia systemu należy podać kod PIN.

Aby ustawić blokadę menu, naciśnij przycisk GÓRA/DÓŁ, aby wybrać opcję Zablokowane, a następnie naciśnij przycisk OK.

|                  | Dolby Digital |
|------------------|---------------|
|                  |               |
|                  |               |
| Parental Control |               |
| SPDIF Output     |               |

#### 4.4.14 Wyjście S/PDIF

Za pomocą wyjścia S/PDIF można słuchać dźwięku w standardzie Dolby 5.1.

- W przypadku wybrania opcji WYŁ., dźwięk cyfrowy nie będzie transmitowany.
- W przypadku wybrania opcji PCM, nieskompresowany dźwięk cyfrowy będzie transmitowany wyjściem S/PDIF.
- W przypadku wybrania opcji Dolby Digital, jeśli bieżący kanał posiada dźwięk Dolby, skompresowany strumień Dolby będzie transmitowany wyjściem S/PDIF.

#### 4.4.15 Automatyczne zasilanie

- Jeśli opcja Automatyczne zasilanie ustawiona jest na Wł., a zasilanie jest wyłączone, zestaw włączy się automatycznie i przełączy do trybu kanałów, które były oglądane przed utratą zasilania.
- Jeśli opcja Automatyczne zasilanie ustawiona jest na Wył., a zasilanie jest wyłączone, zestaw przejdzie do trybu czuwania.

#### 4.4.16 Reset do ustawień fabrycznych

Naciśnij przycisk GÓRA/DÓŁ na liście Konfiguracja, aby wybrać opcję Factory Reset (Reset do ustawień fabrycznych).

Tej opcji należy użyć wyłącznie gdy konieczne jest wykonanie pełnej procedury instalacji od samego początku. W przypadku kontynuowania, wszystkie poprzednie ustawienia oraz kanały zostaną usunięte! Załadowane zostaną domyślne dane.

Po naciśnięciu przycisku **OK** użytkownik zostanie poproszony o potwierdzenie.

Aby wykonać resetowanie, naciśnij przycisk OK. Aby wyjść z tego menu naciśnij przycisk ZAKOŃCZ.

#### 4.4.17 Aktualizacja oprogramowania poprzez port USB

- Naciśnij przycisk GÓRA/DÓŁ na ekranie Utility (Program narzędziowy), aby wybrać połączenie USB, a następnie naciśnij przycisk OK.
- Zostanie wyświetlone okno z komunikatem 'Podłączono USB'. Naciśnij przycisk ZAKOŃCZ, aby odłączyć port USB.

| Menu Lock          |  |
|--------------------|--|
|                    |  |
|                    |  |
|                    |  |
|                    |  |
| /W Upgrade via USB |  |
| DTA Upgrade        |  |
|                    |  |

#### 4.4.18 Aktualizacja OTA

 Aby skonfigurować aktualizację OTA Istnieje możliwość ręcznego skonfigurowania aktualizacji OTA.
 Sprawdź, czy dostępne jest nowe oprogramowanie, naciskając przycisk OK po wprowadzeniu wartości w polu Częstotliwość.
 Zaktualizowane oprogramowanie zostanie pobrane.

#### 4.4.19 Informacje o systemie

Wyświetla informacje o systemie: Nazwa modelu, ostatnia aktualizacja, oprogramowanie, sprzęt, wersja modułu ładującego, C.A Naciśnij przycisk **GÓRA/DÓŁ** na liście Konfiguracja, aby wybrać opcję Informacje o systemie, a następnie naciśnij przycisk **OK**.

22 - POL

## 4.5 Common Interface

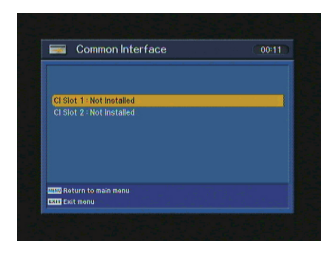

Odbiornik jest wyposażony w 1 gniazdo kart Smart Card. Należy włożyć odpowiednią kartę Smart Card. Umożliwi to dostęp do zakodowanych usług Pay-Per-View. Włóż kartę Smart Card do gniazda. Karta Smart Card określa programy, które można odkodować. Karta Smart Card zawiera informacje o subskrypcji umożliwiające dostęp do wykupionych usług. Jeśli karta Smart Card nie zostanie włożona, wyświetlony zostanie komunikat "Insert the valid smart card (Włóż prawidłową kartę Smart Card)". Po włożeniu karty Smart Card do gniazda można oglądać wybrany kanał.

## 4.6 Program narzędziowy

Wybierz opcję "Program narzędziowy" w menu głównym za pomocą przycisków GÓRA/DÓŁ, a następnie naciśnij przycisk OK. (Demonstracja, Kalendarz)

# 5. Rozwiązywanie problemów

| Problem                                                                               | Rozwiązanie                                                                                                    |
|---------------------------------------------------------------------------------------|----------------------------------------------------------------------------------------------------|
| Na wyświetlaczu LED na przednim panelu<br>nic nie jest wyświetlane.<br>Brak zasilania | Podłącz prawidłowo przewód zasilania.                                                                                                    |
| Brak obrazu                                                                           | Upewnij się, że dekoder jest włączony.<br>Sprawdź połączenia i skoryguj je.<br>Sprawdź kanał i wyjście obrazu i skoryguj je                                           |
| Niska jakość obrazu                                                                   | Sprawdź poziom sygnału, a jeśli jest zbyt niski, spróbuj<br>skorygować ustawienie czaszy.                                                                             |
| Brak dźwięku                                                                          | Sprawdź poziom głośności w telewizorze i dekoderze.<br>Sprawdź, czy dźwięk nie jest wyciszony w telewizorze lub w<br>dekoderze.<br>Sprawdź podłączenie kabla dźwięku. |
| Pilot nie działa                                                                      | Skieruj pilota bezpośrednio na odbiornik.<br>Sprawdź i wymień baterie.<br>Sprawdź, czy nic nie blokuje panelu przedniego.                                             |
| Usługa nie działa lub jest zakodowana                                                 | Sprawdź, czy moduł Common Interface i karta Smart Card<br>są prawidłowo zainstalowane.<br>Sprawdź, czy karta Smart Card jest odpowiednia dla<br>wybranej usługi.      |
| Użytkownik zapomniał tajnego kodu PIN                                                 | Zapoznaj się z sekcją dotyczącą zmiany kodu PIN w<br>niniejszym podręczniku.                                                                                          |

 $(\mathbf{0})$ 

POLSKI

K7.5\_POL\_109437

۲

۲